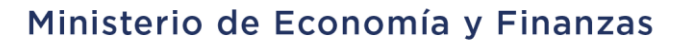

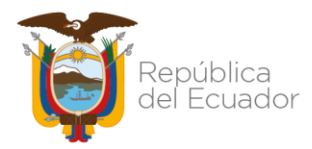

### SUBSECRETARÍA DE CONTABILIDAD GUBERNAMENTAL

# Ministerio de Economía y Finanzas

PROCEDIMIENTO PARA EL REGISTRO Y BAJA DE NOTAS DE CRÉDITO, TÍTULOS FISCALES Y DEPÓSITOS A PLAZO RECIBIDOS EN AÑOS ANTERIORES

Dirección: Av. Amazonas entre Pereira y Unión Nacional de Periodistas Plataforma Gubernamental de Gestión Financiera. Pisos 10 y 11. Código postal: 170507 / Quito Ecuador Teléfono: +(593 2) 3998300 / 400 / 500 - www.finanzas.gob.ec

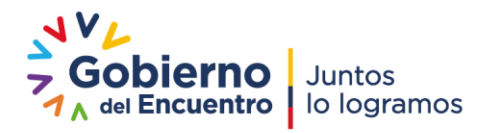

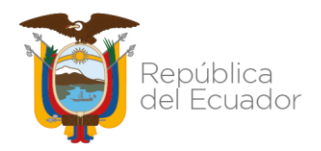

#### PROCEDIMIENTO PARA EL REGISTRO Y BAJA DE NOTAS DE CRÉDITO, TÍTULOS FISCALES Y DEPÓSITOS A PLAZO RECIBIDOS EN AÑOS ANTERIORES

No está permitida la reproducción total o parcial de este instructivo, ni su tratamiento o transmisión electrónica o mecánica, incluida fotocopia, grabado u otra forma de almacenamiento y recuperación de información, sin autorización escrita del MINISTERIO DE ECONOMÍA Y FINANZAS DEL ECUADOR.

#### DERECHOS RESERVADOS

Copyright © 2012 primera edición

| Edición:                    | Ministerio de Economía y Finanzas del Ecuador                            |
|-----------------------------|--------------------------------------------------------------------------|
| Cubierta:                   | Ministerio de Economía y Finanzas del Ecuador                            |
| Composición y diagramación: | Ministerio de Economía y Finanzas del Ecuador                            |
| Estructuración:             | Ministerio de Finanzas del Ecuador                                       |
| Autores:                    | Ing. Milton Cevallos<br>Analista de Estados Financieros                  |
|                             | Ing. Verónica Achig.<br>Analista de Estados Financieros                  |
| Fecha:                      | 22/03/2013                                                               |
| Última actualización:       | Ing. Sandra Villacrés<br>Analista de Estados Financieros                 |
|                             | Ing. Rodolfo Ehmig<br>Analista de Estados Financieros                    |
| Fecha:                      | 05/05/2022                                                               |
| Revisión:                   | Econ. Jenny Guerrero<br>Directora Nacional de Estados Financieros        |
| Aprobación:                 | Econ. Magdalena Vicuña C.<br>Subsecretaria de Contabilidad Gubernamental |

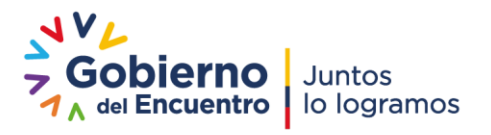

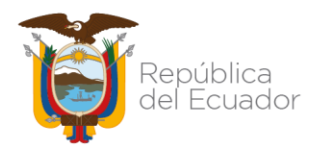

#### Contenido

| ANTECEDENTE                                                                  | _ 4 |
|------------------------------------------------------------------------------|-----|
| BASE LEGAL                                                                   | _ 4 |
| ÁMBITO DE APLICACIÓN                                                         | 5   |
| PROCEDIMIENTO                                                                | 6   |
| PARA EL REGISTRO DE NOTAS DE CRÉDITO, TÍTULOS FISCALES Y DEPÓSITOS A PLAZO _ | 6   |
| PARA EFECTIVIZAR LAS NOTAS DE CRÉDITO RECIBIDAS Y REGISTRADAS                | _11 |
| PARA EFECTIVIZAR TÍTULOS FISCALES RECIBIDOS Y REGISTRADOS                    | _12 |
| PARA EFECTIVIZAR DEPÓSITOS A PLAZO RECIBIDOS Y REGISTRADOS                   | _14 |
| PARA DAR DE BAJA LAS NOTAS DE CRÉDITO QUE ESTÁN REGISTRADAS                  | _15 |

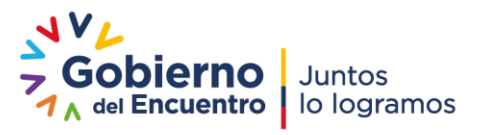

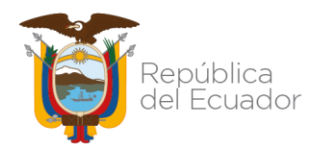

#### PROCEDIMIENTO PARA EL REGISTRO Y BAJA DE NOTAS DE CRÉDITO, TÍTULOS FISCALES Y DEPÓSITOS A PLAZO RECIBIDOS EN AÑOS ANTERIORES

#### ANTECEDENTE

Una nota de crédito es aquel documento comercial con validez legal emitido por el vendedor en el cual se detallan conceptos donde un comprador dispone de crédito a su favor en su cuenta comercial. Es un documento registrable y siempre genera un saldo positivo para el cliente.

El Reglamento de Comprobantes de Venta, Retención y Documentos Complementarios en su artículo 15 señala:

"Art. 15.- Notas de crédito. - Las notas de crédito son documentos que se emitirán para anular operaciones, aceptar devoluciones y conceder descuentos o bonificaciones.

Las notas de crédito deberán consignar la denominación, serie y número de los comprobantes de venta a los cuales se refieren.

El adquirente o quien a su nombre reciba la nota de crédito, deberá consignar en su original y copia, el nombre del adquirente, su número de Registro Único de Contribuyentes o cédula de ciudadanía o pasaporte y fecha de recepción.

Las facturas que tengan el carácter de "comercial negociable", a las que se refiere el Código de Comercio y que en efecto sean negociadas, no podrán ser modificadas con notas de crédito."

#### **BASE LEGAL**

El artículo No. 158 del Código Orgánico de Planificación y Finanzas Públicas señala:

"Art. 158.- Normativa aplicable. - El ente rector de las finanzas públicas tiene la facultad privativa para expedir, actualizar y difundir los principios, normas técnicas, manuales, procedimientos, instructivos y más disposiciones contables, que serán de cumplimiento obligatorio por parte de las entidades y organismos del Sector Público no Financiero."

Por lo expuesto, la Subsecretaría de Contabilidad Gubernamental emite las directrices para efectuar el registro contable de las notas de crédito, títulos fiscales y depósitos a plazo de recibidos en años anteriores y no registrados y la baja en los casos que corresponda.

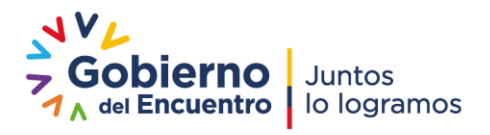

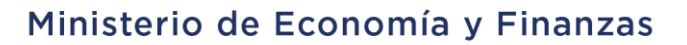

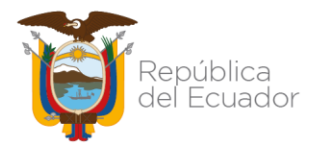

#### **ÁMBITO DE APLICACIÓN**

Las directrices emitidas en este documento son de aplicación para las entidades de Gobierno Central, Gobiernos Autónomos Descentralizados, Empresas Públicas y Unidades Médicas del IESS que operan en la herramienta informática e-SIGEF.

Es importante considerar que el procedimiento de este instructivo es aplicable para aquellos casos en que se deban registrar notas de crédito, títulos fiscales y depósitos a plazo recibidos en años anteriores y no registrados y la baja de este tipo de documentos que ya se encuentren registrados.

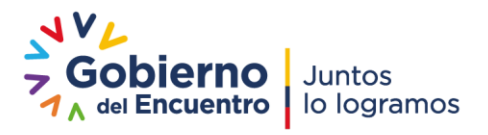

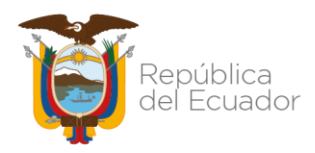

## PROCEDIMIENTO PARA EL REGISTRO Y BAJA DE NOTAS DE CRÉDITO, TÍTULOS FISCALES Y DEPÓSITOS A PLAZO RECIBIDOS EN AÑOS ANTERIORES

#### PROCEDIMIENTO

PARA EL REGISTRO DE NOTAS DE CRÉDITO, TÍTULOS FISCALES Y DEPÓSITOS A PLAZO

 Para el registro de las notas de crédito recibidas, correspondientes años anteriores, la entidad deberá crear un asiento para la incorporación de la cuenta por cobrar de años anteriores con la clase de registro ANCA (ajuste de notas de crédito recibidas el año anterior), de acuerdo a la dinámica contable que se indica a continuación:

| SIG<br>Conta | IGEF - Catálogos<br>ontabilidad - Asientos Tipo de Operaciones - Asientos Tipo de Operaciones |                   |          |                                                   |       |                   |                   |                |             |                                       |  |
|--------------|-----------------------------------------------------------------------------------------------|-------------------|----------|---------------------------------------------------|-------|-------------------|-------------------|----------------|-------------|---------------------------------------|--|
| Eje          | ercicio 20                                                                                    | )22               |          |                                                   |       |                   |                   |                |             |                                       |  |
| Inst         | titución 99                                                                                   | 99 - 0000 - 00    | 00 - GOB | IERNO CENTRAL,                                    |       |                   |                   |                |             |                                       |  |
| Sel          | Ejercicio                                                                                     | Clase<br>Registro | Registro | Descripción                                       | Mayor | Cuenta<br>Nivel 1 | Cuenta<br>Nivel 2 | Débito/Crédito | Restrictiva | Nombre Cuenta                         |  |
| 0            | 2022                                                                                          | ANCA              | 1        | AJUSTE NOTAS DE CREDITO<br>RECIBIDAS AÑO ANTERIOR | 124   | 83                | 83                | D              |             | Cuentas por Cobrar Años<br>Anteriores |  |
|              |                                                                                               |                   |          |                                                   |       |                   |                   |                |             |                                       |  |

Esta clase de registro está desconcentrada y la entidad la aplicará en la herramienta e-SIGEF mediante la ruta: Contabilidad / Registro Contable / Comprobante Contable UE

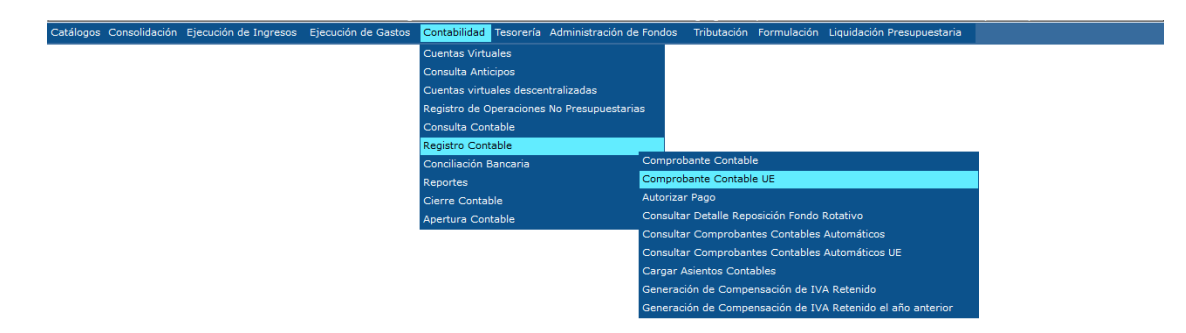

Una vez seleccionada la EOD, se deberá presionar el icono "Crear Documento" y se despliega un formulario para el registro correspondiente.

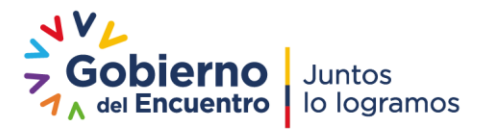

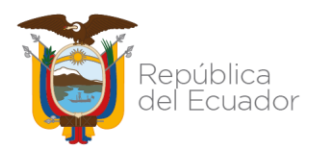

| Comprobante Contable - CREAR                 |                                                                      |                                                                                                    |                           |         |                        |                  |             |                |  |      |
|----------------------------------------------|----------------------------------------------------------------------|----------------------------------------------------------------------------------------------------|---------------------------|---------|------------------------|------------------|-------------|----------------|--|------|
| Ejercicio                                    |                                                                      | 2022                                                                                                    | Institución:              | 999 - ( | 0000 - 0000 ASAM       | BLEA NACIONAL    |             |                |  |      |
| Clase Registro                               | ANCA - AJUSTE NOTAS DE CREDITO RECIBIDAS AÑO ANTERIOR 🗸 No. Original |                                                                                                    |                           |         |                        |                  |             |                |  |      |
| Tipo Documento<br>Respaldo                   | 09 - RE                                                              | PORTES FIN                                                                                                    | ANCIEROS                  |         |                        |                  | ~           | ]              |  |      |
| No. Secuencia                                | 04 - LIB                                                             | RO MAYOR -                                                                                                    | No. Documento<br>Respaldo |         |                        |                  |             |                |  |      |
| RUC                                          |                                                                      |                                                                                                    |                           |         |                        |                  |             | Monto Contable |  | 0.00 |
| Entidad Origen                               | 0                                                                    | 010000000                                                                                                    | [EO] 0010000              | 0000 -  | ASAMBLEA NACI          | ONAL             |             |                |  |      |
| Descripcion                                  |                                                                      |                                                                                                    |                           |         |                        |                  |             |                |  |      |
| [ <u>Fte]</u> - [ <u>OrgF</u> ] - [ <u>O</u> | orr]                                                                 | 0 -                                                                                                    | 0 -                       | (       | 0 Significado: Prés    | tamo, Donación o | Colocaci    | ón             |  |      |
| Cuenta Monetar                               | a UOD                                                                | <elija td="" una<=""><td>A OPCION&gt;</td><td>~</td><td>No. Ref. Depósito</td><td></td><td>Fec.<br/>Ing</td><td>Real</td><td></td><td></td></elija> | A OPCION>                 | ~       | No. Ref. Depósito      |                  | Fec.<br>Ing | Real           |  |      |
|                                              |                                                                      |                                                                                                    |                           | Registr | ro de operaciones sobr | e el CUR         |             |                |  |      |

Se deberán llenar los siguientes campos:

| Clase de Registro:       | ANCA – AJUSTE NOTAS DE CREDITO RECIBIDAS AÑO<br>ANTERIOR |  |  |  |  |  |  |  |  |
|--------------------------|----------------------------------------------------------|--|--|--|--|--|--|--|--|
| Tipo Documento Respaldo: | Seleccione de acuerdo a las opciones que se despliegan.  |  |  |  |  |  |  |  |  |
| No. Secuencia:           | Seleccione de acuerdo a las opciones que se despliegan.  |  |  |  |  |  |  |  |  |
| RUC:                     | Ingrese el RUC institucional.                            |  |  |  |  |  |  |  |  |
| Entidad Origen:          | Ingrese la unidad ejecutora.                             |  |  |  |  |  |  |  |  |
| No. Documento Respaldo:  | Documento que sustenta la transacción.                   |  |  |  |  |  |  |  |  |
| Monto Contable:          | Corresponde al valor total de la transacción.            |  |  |  |  |  |  |  |  |
| Descripción:             | Ingrese el detalle que corresponda.                      |  |  |  |  |  |  |  |  |

Una vez ingresada dicha información, la entidad deberá seleccionar el icono "Crear y

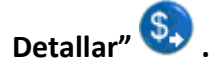

Se detallarán los campos tanto al débito como al crédito de: mayor, subcuenta 1, subcuenta 2, auxiliar 1, auxiliar 2, auxiliar 3, verificando que la totalidad del asiento corresponda con el valor de la cabecera del CUR contable y se procede con la aprobación del documento.

|       | Asientos Contables            |             |              |                |            |                  |               |   |  |  |  |
|-------|-------------------------------|-------------|--------------|----------------|------------|------------------|---------------|---|--|--|--|
| Mayor | Mayor Subcuenta 1 Subcuenta 2 |             | Auxiliar 1   | Auxiliar 2     | Auxiliar 3 | Débito / Crédito | Monto Asiento |   |  |  |  |
| 124   | 83                            | 83          | CÓD. ENTIDAD | RUC EMISOR N/C | 0          | D                | 0.00          | • |  |  |  |
|       | Asientos Contables            |             |              |                |            |                  |               |   |  |  |  |
| Mayor | Subcuenta 1                   | Subcuenta 2 | Auxiliar 1   | Auxiliar 2     | Auxiliar 3 | Débito / Crédito | Monto Asiento |   |  |  |  |
| 629   | 55                            | 1           | CÓD. ENTIDAD | 0              | 0          | С                | 0.00          | 0 |  |  |  |

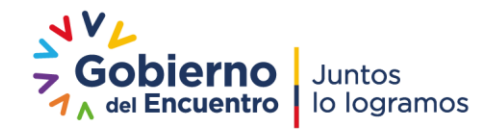

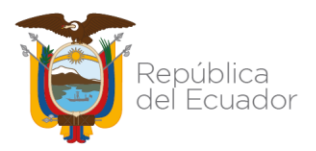

2. La entidad debe proceder con la reclasificación de la cuenta 124.83.83 "Cuenta por Cobrar Años Anteriores", mediante la aplicación de la clase de registro **RCAA**, con tipo de transacción: 06, a través de la ruta: Contabilidad / Registro de Operaciones no presupuestarias / Ajustes y Reclasificaciones / Ajustes y Reclas. Corriente-Inversión.

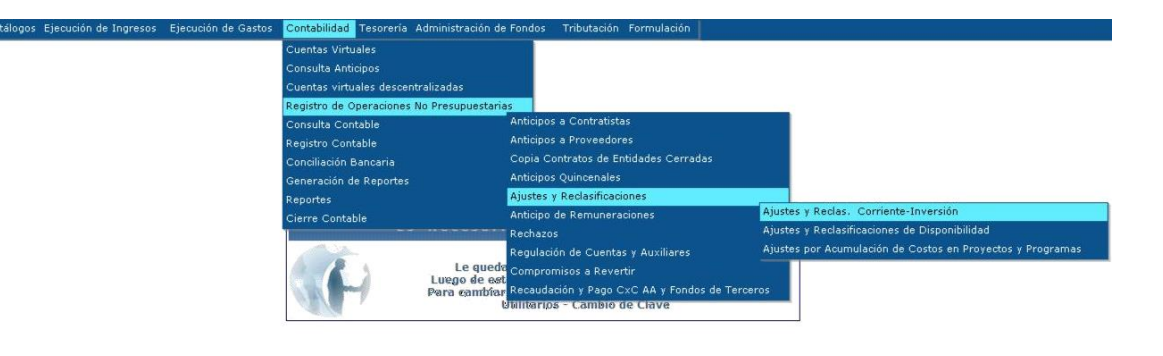

#### Dinámica contable:

| SIG<br>Cont    | SIGEF - Catálogos<br>Contabilidad - Asientos Tipo de Operaciones - Asientos Tipo de Operaciones |                   |          |                                               |       |                   |                   |                |             |                                       |  |
|----------------|-------------------------------------------------------------------------------------------------|-------------------|----------|-----------------------------------------------|-------|-------------------|-------------------|----------------|-------------|---------------------------------------|--|
| Ejercicio 2022 |                                                                                                 |                   |          |                                               |       |                   |                   |                |             |                                       |  |
| Ins            | Institución 999 - 0000 - 0000 - GOBIERNO CENTRAL,                                               |                   |          |                                               |       |                   |                   |                |             |                                       |  |
| Sel            | Ejercicio                                                                                       | Clase<br>Registro | Registro | Descripción                                   | Mayor | Cuenta<br>Nivel 1 | Cuenta<br>Nivel 2 | Débito/Crédito | Restrictiva | Nombre Cuenta                         |  |
| 0              | 2022                                                                                            | RCAA              | 7        | 1248383 Cuentas por Cobrar Años<br>Anteriores | 113   | 83                | 83                | D              |             | Cuentas por Cobrar Años<br>Anteriores |  |
| 0              | 2022                                                                                            | RCAA              | 1        | 1248383 Cuentas por Cobrar Años<br>Anteriores | 124   | 83                | 83                | с              |             | Cuentas por Cobrar Años<br>Anteriores |  |

Una vez seleccionada la EOD, se deberá presionar el icono "Crear Formulario" y se despliega un formulario para el registro correspondiente.

|               |                                  |                            |                |              | (C                                |               |              |   |
|---------------|----------------------------------|----------------------------|----------------|--------------|-----------------------------------|---------------|--------------|---|
|               |                                  | Formula                    | arios: Ajust   | es y Reclas  | ificaciones Con                   | ables - CREAR |              |   |
| Ejercicio:    | 2022                             | Institución:               | 1              | 0            | 0                                 |               |              |   |
| Fecha         | 19/04/2022                       | Fecha Solicitud            |                |              | Fecha Revertido:                  |               | Fecha Errado |   |
| Registro:     | (dd/mm/yyyy)                     | (dd/mm/yyyy)               |                |              | (dd/mm/yyyy)                      |               | (dd/mm/yyyy  | ) |
| Estado        | REGISTRADO                       | No. ID                     |                |              | No. Formulario:                   |               |              |   |
| No. CUR:      |                                  | No. CUR Revertido          |                |              | Fecha Aprobación:<br>(dd/mm/yyyy) |               |              |   |
| Tipo          | 6 - RECLASIFICACION DE           | CUENTAS X COBRAR DE A      | NOS ANTERIO    | RES - CORRIE | INTES                             | ~             |              |   |
| Transaccion:  |                                  |                            |                |              |                                   |               |              |   |
| Clase         | RCAA RCAA - 124                  | 48383 Cuentas por Cobrar A | ños Anteriores |              |                                   | ~             |              |   |
| Registro:     | <b></b>                          |                            |                |              |                                   |               |              |   |
| Tipo          |                                  |                            |                |              |                                   |               |              |   |
| Documento     | 0 < Elija u                      | ina Opción>                |                |              |                                   | ~             |              |   |
| Documento     | 0                                |                            |                |              |                                   | ~             |              |   |
| Respaido      |                                  | 1                          |                |              |                                   |               |              |   |
| No. Doc.      |                                  | ]                          |                |              |                                   |               |              |   |
| Identif.      |                                  |                            |                |              |                                   |               |              |   |
| Manhai        |                                  |                            |                |              |                                   |               |              |   |
| Monto:        |                                  |                            |                |              |                                   |               |              |   |
| ruente.       | ELLIA LINA                       | ORCIÓN N                   |                |              |                                   |               |              |   |
| Organismo:    | STATE ELIDA UNA                  |                            |                |              | • •                               |               |              |   |
| No. de        | SIN ORGANISM                     |                            |                |              | <b>V</b>                          |               |              |   |
| Prestamo:     | SIN PRESTAMO                     | )                          |                |              | •                                 |               |              |   |
|               |                                  |                            |                |              |                                   |               |              |   |
| Despcripción: |                                  |                            |                |              |                                   |               |              |   |
| Estructura    |                                  |                            |                |              |                                   |               |              |   |
| Programática  | 2                                | 2008 - 20-000-000-001-0000 | - SERVICIOS L  | EGISLATIVOS  | GENERALES                         | $\sim$        |              |   |
| Auguilian?    |                                  |                            |                |              |                                   |               |              |   |
| Autorital 3   | 0                                | 0 - NO APLICA              |                |              |                                   | ~             |              |   |
| Cuenta        |                                  | No Bef Depósito            |                |              | Ees Deal Ingress                  |               | 1            |   |
| UOD           | <elija opcion="" una=""></elija> | V No. Nel: Deposito        | L              |              | rea Real Ingreso                  |               |              |   |
| Usuario       |                                  | Usuario Solicitó:          |                |              | Usuario Aprobación:               |               | Usuario      |   |
| Creación:     |                                  |                            |                |              | and a second second               |               | Reversión    |   |

#### Se deberán llenar los siguientes campos:

Dirección: Av. Amazonas entre Pereira y Unión Nacional de Periodistas Plataforma Gubernamental de Gestión Financiera. Pisos 10 y 11. Código postal: 170507 / Quito Ecuador Teléfono: +(593 2) 3998300 / 400 / 500 - www.finanzas.gob.ec

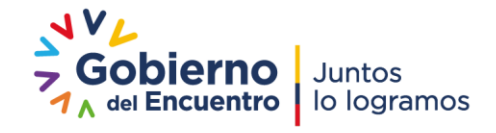

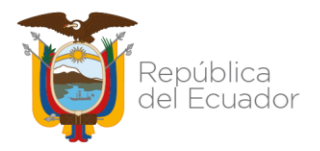

| Tipo de Transacción:               | 06                                                          |
|------------------------------------|-------------------------------------------------------------|
| Clase de Registro:                 | RCAA - 1248383 CUENTAS POR COBRAR AÑOS<br>ANTERIORES        |
| Tipo Documento Respaldo:           | Seleccione de acuerdo a las opciones que se despliegan.     |
| Documento de respaldo:<br>No. Doc. | Seleccione el tipo de documento que sustenta la transacción |
| RUC:                               | RUC del proveedor o entidad que emitió la nota de crédito   |

| Monto:       | Corresponde al valor total de la transacción. |
|--------------|-----------------------------------------------|
| Descripción: | Ingrese el detalle que corresponda.           |

Una vez ingresada dicha información, la entidad deberá seleccionar el icono "Crear Formulario" y finalmente aprobar.

3. A continuación, se procede con la aplicación de la Clase de Registro **RNTD**, mediante la siguiente ruta: Contabilidad / Registro Contable / Comprobante Contable UE.

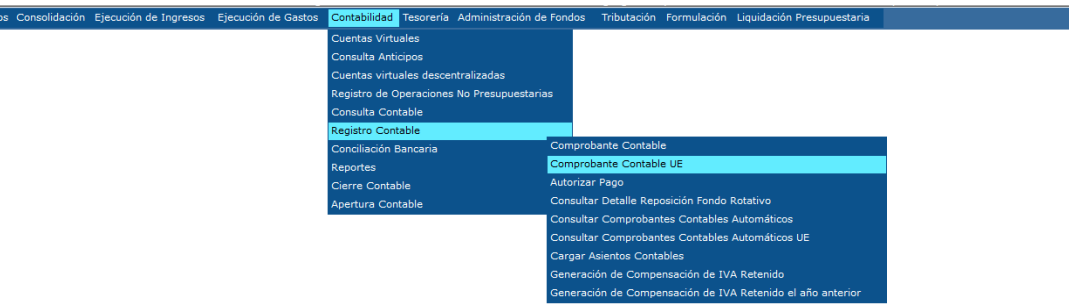

La dinámica contable permite reclasificar la cuenta por cobrar de años anteriores a las siguientes cuentas:

- Títulos Fiscales por Entregar
- Notas de Crédito por Efectivizar
- Depósitos a Plazo en Moneda de Curso Legal
- Notas de Crédito

Dinámica contable:

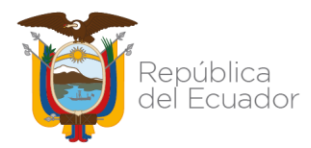

| SIGI<br>Conta | IGEF - Catálogos<br>antabilidad - Asientos Tipo de Operaciones - Asientos Tipo de Operaciones |                   |          |                                                  |                             |       |                   |                   |                |             |                                                  |  |
|---------------|-----------------------------------------------------------------------------------------------|-------------------|----------|--------------------------------------------------|-----------------------------|-------|-------------------|-------------------|----------------|-------------|--------------------------------------------------|--|
| Eje           | ercicio 2                                                                                     | 2022              |          |                                                  |                             |       |                   |                   |                |             |                                                  |  |
| Inst          | Institución 999 - 0000 - 0000 - GOBIERNO CENTRAL,                                             |                   |          |                                                  |                             | 0     |                   |                   |                |             |                                                  |  |
| Sel           | Ejercicio                                                                                     | Clase<br>Registro | Registro | Desc                                             | ripción                     | Mayor | Cuenta<br>Nivel 1 | Cuenta<br>Nivel 2 | Débito/Crédito | Restrictiva | Nombre Cuenta                                    |  |
| 0             | 2022                                                                                          | RNTD              | 6        | INGRESO DE NOTAS<br>111.33;TITULOS;DEP<br>111.51 | DE CREDITO<br>OSITOS APLAZO | 111   | 31                | 00                | D              |             | Títulos Fiscales por<br>Entregar                 |  |
| 0             | 2022                                                                                          | RNTD              | 6        | INGRESO DE NOTAS<br>111.33;TITULOS;DEP<br>111.51 | DE CREDITO<br>OSITOS APLAZO | 111   | 33                | 00                | D              |             | Notas de Crédito por<br>Efectivizar              |  |
| 0             | 2022                                                                                          | RNTD              | 6        | INGRESO DE NOTAS<br>111.33;TITULOS;DEP<br>111.51 | DE CREDITO<br>OSITOS APLAZO | 111   | 51                | 00                | D              |             | Depósitos a Plazo en<br>Moneda de Curso<br>Legal |  |
| 0             | 2022                                                                                          | RNTD              | 6        | INGRESO DE NOTAS<br>111.33;TITULOS;DEP<br>111.51 | DE CREDITO<br>OSITOS APLAZO | 112   | 33                | 00                | D              |             | Notas de Crédito                                 |  |
| 0             | 2022                                                                                          | RNTD              | 4        | INGRESO DE NOTAS<br>111.33;TITULOS;DEP<br>111.51 | DE CREDITO<br>OSITOS APLAZO | 113   | 83                | 83                | с              |             | Cuentas por Cobrar<br>Años Anteriores            |  |
|               |                                                                                               |                   |          |                                                  |                             | 1     |                   |                   |                |             |                                                  |  |

Una vez seleccionada la EOD, se deberá presionar el icono "Crear Documento" y se despliega la siguiente pantalla:

|                                              |                    | Com                       | proba    | nte Contabl         | e - CREAR        |              |              |  |
|----------------------------------------------|--------------------|---------------------------|----------|---------------------|------------------|--------------|--------------|--|
| Ejercicio                                    | 2022               | Institución:              | 999 - 0  | 000 - 0000 ASAM     | BLEA NACIONAL    |              |              |  |
| Clase Registro                               | RNTD - INGRESO DE  | E NOTAS DE CRI            | 20 11 🗸  | <u>No. Original</u> |                  |              |              |  |
| Tipo Documento<br>Respaldo                   | 09 - REPORTES FIN  | ANCIEROS                  |          |                     |                  | ~            |              |  |
| No. Secuencia                                | 04 - LIBRO MAYOR - | No. Documento<br>Respaldo |          |                     |                  |              |              |  |
| RUC                                          |                    |                           |          | Monto Contable      | <br>0.00         |              |              |  |
| Entidad Origen                               | 0010000000         | [EO] 0010000              | 0000 - A | ASAMBLEA NACI       | ONAL             |              |              |  |
| Descripcion                                  |                    |                           |          |                     |                  |              |              |  |
| [ <u>Fte]</u> - [ <u>OrgF</u> ] - [ <u>C</u> | orr] 0 -           | 0 -                       | 0        | Significado: Prés   | tamo, Donación o | Colocació    | ón           |  |
| Cuenta Monetari                              | a UOD              | A OPCION>                 | ~        | No. Ref. Depósito   |                  | Fec.<br>Ingr | Real<br>reso |  |
|                                              |                    |                           | Registro | de operaciones sobr | e el CUR         |              |              |  |

Se deberán llenar los siguientes campos:

| Clase de Registro:       | RNTD – INGRESO DE NOTAS DE CRÉDITO 111.33;<br>TÍTULOS; DEPÓSITOS A PLAZO 111.51 |  |  |  |  |  |  |  |  |
|--------------------------|---------------------------------------------------------------------------------|--|--|--|--|--|--|--|--|
| Tipo Documento Respaldo: | Seleccione de acuerdo a las opciones que se despliegan.                         |  |  |  |  |  |  |  |  |
| No. Secuencia:           | Seleccione de acuerdo a las opciones que se<br>despliegan.                      |  |  |  |  |  |  |  |  |
| RUC:                     | Ingrese el RUC institucional.                                                   |  |  |  |  |  |  |  |  |
| Entidad Origen:          | Ingrese la unidad ejecutora.                                                    |  |  |  |  |  |  |  |  |
| No. Documento Respaldo:  | Documento que sustenta la transacción.                                          |  |  |  |  |  |  |  |  |
| Monto Contable:          | Corresponde al valor total de la transacción.                                   |  |  |  |  |  |  |  |  |
| Descripción:             | Ingrese el detalle que corresponda.                                             |  |  |  |  |  |  |  |  |

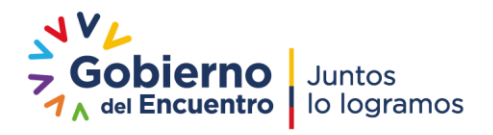

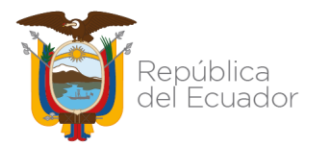

Una vez ingresada la información, la entidad deberá seleccionar el icono "Crear y

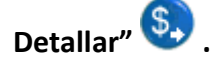

Se llenarán los campos tanto al débito como al crédito de: mayor, subcuenta 1, subcuenta 2, auxiliar 1, auxiliar 2, auxiliar 3, verificando que la totalidad del asiento corresponda con el valor de la cabecera del CUR contable y se procede con la aprobación del documento.

Ejemplo: Reclasificación a la cuenta 111.33 Notas de Crédito por Efectivizar:

|       | Subcuenta 1 | Subcuenta 2 | Auxiliar 1   | Auxiliar 2      | Auxiliar 3 | Débito / Crédito | Monto Asiento |   |
|-------|-------------|-------------|--------------|-----------------|------------|------------------|---------------|---|
| 111   | 33 0 0      |             | CÓD. ENTIDAD | RUC EMISOR N/C  | 0          | D                | 0.00          | • |
|       |             |             |              |                 |            |                  |               |   |
|       |             |             |              |                 |            |                  |               |   |
|       |             |             |              |                 |            |                  |               |   |
|       |             |             |              |                 |            |                  |               |   |
|       |             |             | Asi          | entos Contables |            |                  |               |   |
| Mayor | Subcuenta 1 | Subcuenta 2 | Auxiliar 1   | Auxiliar 2      | Auxiliar 3 | Débito / Crédito | Monto Asiento |   |
| 113   | 83          | 83          | CÓD. ENTIDAD | RUC EMISOR N/C  | 0          | С                | 0.00          | • |

**Nota:** los valores del auxiliar 1, auxiliar 2 y auxiliar 3 es el mismo para las cuentas 111.31, 111.33, 111.51, 112.33.

#### PARA EFECTIVIZAR LAS NOTAS DE CRÉDITO RECIBIDAS Y REGISTRADAS

1.- Para la recaudación de una nota de crédito que se haya efectivizado, la institución deberá utilizar la clase de registro RNCR (recaudación de notas de crédito por efectivizar 111.33) en la siguiente ruta: Contabilidad / Registro de Operaciones No Presupuestarias / Recaudación y Pago CxC AA y Fondos de Terceros / Recaudación

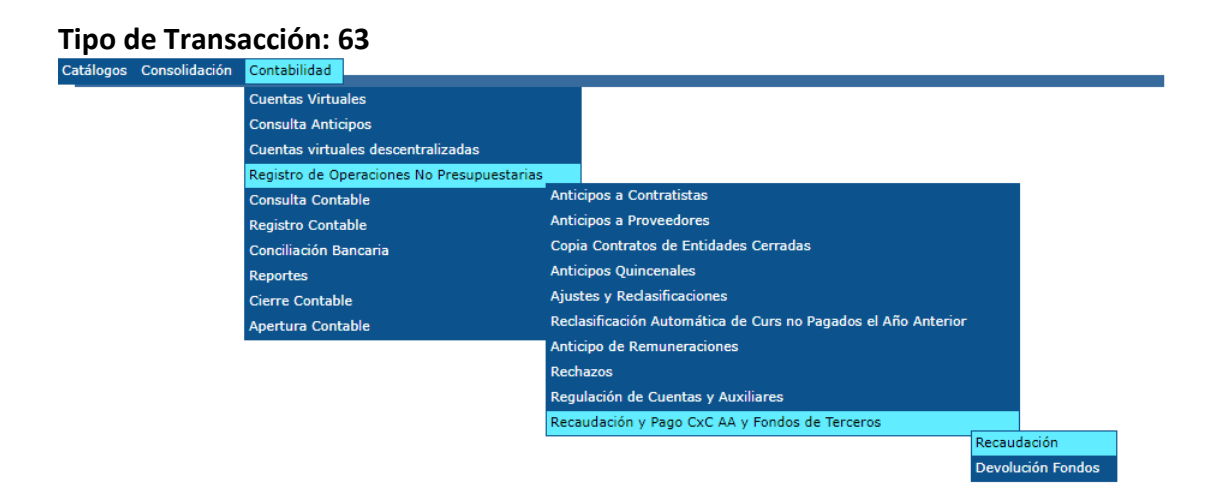

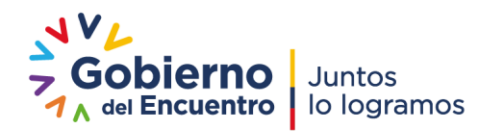

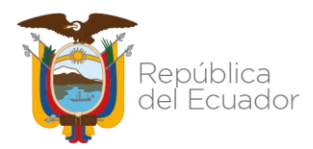

#### SIGEF - Catálogos Contabilidad - Asientos Tipo de Operaciones - Asientos Tipo de Operaciones

| <b>F</b> 44 |                              |                 |             |                                                           |        |         |                |             |               |                                     |
|-------------|------------------------------|-----------------|-------------|-----------------------------------------------------------|--------|---------|----------------|-------------|---------------|-------------------------------------|
| cle         | rcicio                       | 2022            |             |                                                           | 6      |         |                |             |               |                                     |
| Inst        | itución                      | 999 - 0000 - 00 | 00 - GOB    | IERNO CENTRAL,                                            |        |         |                |             |               |                                     |
| Sel         | Ejercicio Clase Registro Des |                 | Descripción | Mayor                                                     | Cuenta | Cuenta  | Débito/Crédito | Restrictiva | Nombre Cuenta |                                     |
|             |                              | Registro        |             |                                                           |        | Nivel 1 | Nivel 2        |             |               |                                     |
| $^{\circ}$  | 202                          | 2 RNCR          | 1           | RECAUDACION DE NOTAS DE CREDITO<br>POR EFECTIVIZAR 111.33 | 111    | 02      | 01             | D           |               | Recursos Fiscales                   |
| 0           | 202                          | 2 RNCR          | 1           | RECAUDACION DE NOTAS DE CREDITO<br>POR EFECTIVIZAR 111.33 | 111    | 33      | 00             | с           |               | Notas de Crédito por<br>Efectivizar |

Una vez seleccionada la entidad, se deberá seleccionar el ícono "Crear Formulario". A continuación, se despliega la siguiente pantalla en la que se deberán llenar los campos según corresponda:

|                            |                                                                                                    | Form                            | ularios: Despósi  | tos de Intermedia                 | ción - CREAR |                               |  |
|----------------------------|----------------------------------------------------------------------------------------------------|---------------------------------|-------------------|-----------------------------------|--------------|-------------------------------|--|
| Ejercicio:                 | 2022                                                                                                    | Institución:                    | 1 0               | 0                                 |              |                               |  |
| Fecha<br>Registro:         | 19/04/2022<br>(dd/mm/yyyy)                                                                                                    | Fecha Solicitud<br>(dd/mm/yyyy) |                   | Fecha Revertido:<br>(dd/mm/yyyy)  |              | Fecha Errado:<br>(dd/mm/yyyy) |  |
| Estado                     | REGISTRADO                                                                                                    | No. ID                          |                   | No. Formulario:                   |              |                               |  |
| No. CUR:                   |                                                                                                    | No. CUR Revertido               |                   | Fecha Aprobación:<br>(dd/mm/yyyy) |              |                               |  |
| Tipo<br>Transacción:       | 63 - RECAUDACION A                                                                                                    | NOS ANTERIORES                  |                   |                                   |              | *                             |  |
| Clase<br>Registro:         | RNCR                                                                                                    | - RECAUDACION DE NOT            | AS DE CREDITO POR | EFECTIVIZAR 111.33                | ~            |                               |  |
| Tipo<br>Documento          | 4 4 - OF                                                                                                    | ERACIONES BANCARIAS             |                   |                                   | ~            |                               |  |
| Documento<br>Respaido      | 2 2 - NO                                                                                                    | TA DE CREDITO                   |                   |                                   | ~            |                               |  |
| No. Doc.                   |                                                                                                    |                                 |                   |                                   |              |                               |  |
| Identif.<br>RUC/CI:        |                                                                                                    | ,                               |                   |                                   |              |                               |  |
| Monto:                     |                                                                                                    |                                 |                   |                                   |              |                               |  |
| Fuente:                    |                                                                                                    |                                 |                   |                                   |              |                               |  |
| Organismo:                 | < ELIJA                                                                                                    | UNA OPCION>                     |                   | <u> </u>                          |              |                               |  |
| No. de<br>Prestamo:        | < Elija ur                                                                                                    | na Opción>                      |                   | *<br>*                            |              |                               |  |
| Despcripción:              |                                                                                                    |                                 |                   |                                   |              |                               |  |
| Auxiliar3                  | 0                                                                                                    |                                 |                   |                                   |              | $\sim$                        |  |
| Cuenta<br>Monetaria<br>UOD | <elija opcio<="" td="" una=""><td>No. Ref. Depósito</td><td></td><td>Fec. Real Ingreso</td><td></td><td></td><td></td></elija> | No. Ref. Depósito               |                   | Fec. Real Ingreso                 |              |                               |  |
| Usuario<br>Creación:       |                                                                                                    | Usuario Solicitó:               |                   | Usuario Aprobación                |              | Usuario<br>Reversión          |  |

Una vez que se han llenado los campos se debe crear y posteriormente aprobar el formulario.

Ejemplo: Recaudación con la cuenta 111.33 Notas de Crédito por Efectivizar:

|       | Asientos Contables |             |                |                  |                 |                  |               |   |  |  |  |  |
|-------|--------------------|-------------|----------------|------------------|-----------------|------------------|---------------|---|--|--|--|--|
| Mayor | Subcuenta 1        | Subcuenta 2 | Auxiliar 1     | Auxiliar 2       | Auxiliar 3      | Débito / Crédito | Monto Asiento |   |  |  |  |  |
| 111   | 2                  | 1           | CTA. CORRIENTE | CÓD. ENTIDAD     | FUENTE FINANCIA | D                | 0.00          | • |  |  |  |  |
|       |                    |             |                |                  |                 |                  |               |   |  |  |  |  |
|       |                    |             | Asi            | ientos Contables |                 |                  |               |   |  |  |  |  |
| Mayor | Subcuenta 1        | Subcuenta 2 | Auxiliar 1     | Auxiliar 2       | Auxiliar 3      | Débito / Crédito | Monto Asiento |   |  |  |  |  |
| 111   | 33                 | 0           | CÓD. ENTIDAD   | RUC EMISOR N/C   | 0               | С                | 0.00          |   |  |  |  |  |

Nota: los valores para el auxiliar 1, auxiliar 2 y auxiliar 3 es el mismo para las cuentas 111.31, 111.33, 111.51, 112.33.

El valor recaudado debe constar en el Control de Ingresos de la entidad.

PARA EFECTIVIZAR TÍTULOS FISCALES RECIBIDOS Y REGISTRADOS

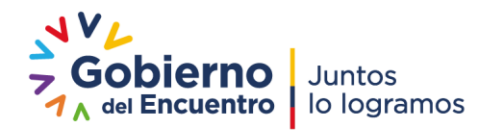

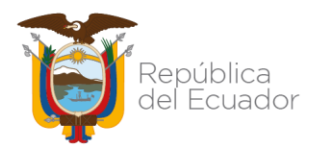

2.- Para la recaudación de títulos fiscales que se hayan efectivizado, la institución deberá utilizar la clase de registro RTFR (recaudación de títulos fiscales 111.31) en la siguiente ruta: Contabilidad / Registro de Operaciones No Presupuestarias / Recaudación y Pago CxC AA y Fondos de Terceros / Recaudación

| Cutum                                   | ogos Cons                                                                              | olidación <mark>Con</mark>                                                                   | ntabilidad                                         |                                                                                                    |                                    |                      |                   |                         |                     |             |                                    |  |
|-----------------------------------------|----------------------------------------------------------------------------------------|----------------------------------------------------------------------------------------------|----------------------------------------------------|----------------------------------------------------------------------------------------------------|------------------------------------|----------------------|-------------------|-------------------------|---------------------|-------------|------------------------------------|--|
|                                         |                                                                                        | Cue                                                                                          | entas Virtua                                       | les                                                                                                    |                                    |                      |                   |                         |                     |             |                                    |  |
|                                         |                                                                                        | Con                                                                                          | isulta Antic                                       | ipos                                                                                                    |                                    |                      |                   |                         |                     |             |                                    |  |
|                                         |                                                                                        | Cue                                                                                          | entas virtua                                       | les descentralizadas                                                                                            |                                    |                      |                   |                         |                     |             |                                    |  |
|                                         |                                                                                        | Reg                                                                                          | jistro de Op                                       | eraciones No Presupuestar                                                                                       | ias                                |                      |                   |                         |                     |             |                                    |  |
|                                         |                                                                                        | Cor                                                                                          | isulta Cont                                        | able                                                                                                    | Antic                              | cipos a Co           | ontratistas       |                         |                     |             |                                    |  |
|                                         |                                                                                        | Reg                                                                                          | jistro Conta                                       | ble                                                                                                    | Antic                              | cipos a Pro          | oveedores         |                         |                     |             |                                    |  |
|                                         |                                                                                        | Con                                                                                          | nciliación Ba                                      | ancaria                                                                                                    | Copi                               | a Contrato           | os de Entida      | ades Cerradas           |                     |             |                                    |  |
|                                         |                                                                                        | Rep                                                                                          | Reportes                                           |                                                                                                    |                                    |                      | icenales          |                         |                     |             |                                    |  |
|                                         |                                                                                        | Cier                                                                                         | rre Contabl                                        | e                                                                                                    | Ajust                              | tes y Red            | asificacione      | s                       |                     |             |                                    |  |
|                                         |                                                                                        | Ape                                                                                          | ertura Cont                                        | able                                                                                                    | Recla                              | asificación          | n Automática      | a de Curs no Pa         | agados el Año Ant   | erior       |                                    |  |
|                                         |                                                                                        |                                                                                              |                                                    |                                                                                                    | Antic                              | cipo de Re           | muneracion        | ies                     |                     |             |                                    |  |
|                                         |                                                                                        |                                                                                              |                                                    |                                                                                                    | Rech                               | azos                 |                   |                         |                     |             |                                    |  |
|                                         |                                                                                        |                                                                                              |                                                    |                                                                                                    | Regulación de Cuentas y Auxiliares |                      |                   |                         |                     |             |                                    |  |
|                                         |                                                                                        |                                                                                              |                                                    |                                                                                                    | Reca                               | udación y            | Pago CxC /        | AA y Fondos de          | Terceros            |             |                                    |  |
|                                         |                                                                                        |                                                                                              |                                                    |                                                                                                    |                                    |                      |                   |                         |                     | Recaud      | ación                              |  |
|                                         |                                                                                        |                                                                                              |                                                    |                                                                                                    |                                    |                      |                   |                         |                     | Develop     |                                    |  |
|                                         |                                                                                        |                                                                                              |                                                    |                                                                                                    |                                    |                      |                   |                         |                     | Devolu      | ción Fondos                        |  |
| Tin                                     | o do T                                                                                 | rancad                                                                                       | ián. (                                             | 20                                                                                                    |                                    |                      |                   |                         |                     | Devolu      | ción Fondos                        |  |
| Тір                                     | o de T                                                                                 | ransaco                                                                                      | ción: (                                            | 53                                                                                                    |                                    |                      |                   |                         |                     | Devolut     | ción Fondos                        |  |
| Тір                                     | o de T                                                                                 | ransaco                                                                                      | ción: (                                            | 53                                                                                                    |                                    |                      |                   |                         |                     | Devolu      | ción Fondos                        |  |
| Tip<br>sig                              | o de T                                                                                 | ransaco                                                                                      | ción: (                                            | 53                                                                                                    |                                    |                      |                   |                         |                     | Devolue     | ción Fondos                        |  |
| Tip<br>sig                              | o de T<br>EF - Catá<br>abilidad - As                                                   | <b>ransace</b><br>ilogos<br>ientos Tipo de (                                                 | C <b>ión: (</b><br>Operacione                      | 5 <b>3</b><br>s - Asientos Tipo de Operaci                                                                      | ones                               |                      |                   |                         |                     | Devolu      | ción Fondos                        |  |
| Tip<br>sig<br>Cont                      | o de T<br>EF - Catá<br>abilidad - As                                                   | <b>Transacc</b><br>Ilogos<br>ientos Tipo de (                                                | Ción: (<br>Operacione                              | 53<br>s - Asientos Tipo de Operaci                                                                              | ones                               |                      |                   |                         |                     | Devolu      | ción Fondos                        |  |
| Tip<br>sig<br>Cont                      | o de T<br>EF - Catá<br>abilidad - As<br>ercicio 20                                     | <b>ransace</b><br>logos<br>ientos Tipo de (                                                  | <b>Ción: (</b><br>Operacione                       | 5 <b>3</b><br>s - Asientos Tipo de Operaci                                                                      | iones                              | 9 69                 |                   |                         |                     | Devolu      | ción Fondos                        |  |
| Tip<br>SIG<br>Cont                      | ode T<br>EF - Catá<br>abilidad - As<br>ercicio 20<br>titución 99                       | <b>Transacc</b><br>logos<br>ientos Tipo de (<br>022<br>09 - 0000 - 000                       | Ción: (<br>Operacione<br>0 - GOBI                  | 53<br>s - Asientos Tipo de Operaci<br>ERNO CENTRAL,                                                             | iones                              | 00                   |                   |                         |                     | Devolu      | nón Fondos                         |  |
| Tip<br>SIG<br>Cont<br>Ej<br>Ins         | o de T<br>EF - Catá<br>abilidad - As<br>ercicio 20<br>titución 99<br>Ejercicio         | ransaco<br>logos<br>ientos Tipo de (<br>122<br>19 - 0000 - 000<br>Clase<br>Registro          | Ción: (<br>Operacione<br>0 - GOBI<br>Registro      | 53<br>s - Asientos Tipo de Operaci<br>ERNO CENTRAL,<br>Descripción                                              | iones                              | d Q                  | Cuenta<br>Nivel 1 | Cuenta<br>Nivel 2       | Débito/Crédito      | Restrictiva | Dón Fondos                         |  |
| Tip<br>SIG<br>Cont<br>Eju<br>Ins<br>Sel | o de T<br>EF - Catá<br>abilidad - As<br>ercicio 20<br>titución 99<br>Ejercicio<br>2022 | Fransacc<br>logos<br>lientos Tipo de (<br>22<br>99 - 0000 - 000<br>Clase<br>Registro<br>RTFR | Ción: (<br>Operacione<br>0 - GOBI<br>Registro<br>1 | 53<br>s - Asientos Tipo de Operaci<br>ERNO CENTRAL,<br>Descripción<br>RECAUDACION DE TITULOS<br>FISCALES 111.31 | iones                              | 0 00<br>layor<br>111 | Cuenta<br>Nivel 1 | Cuenta<br>Nivel 2<br>01 | Débito/Crédito<br>D | Restrictiva | Nombre Cuenta<br>Recursos Fiscales |  |

Una vez seleccionada la entidad, se deberá seleccionar el ícono "Crear Formulario". A continuación, se despliega la siguiente pantalla en la que deberán llenar los campos según corresponda:

|                            |                                                                                                    | Form                            | ularios: Despósito  | os de Intermediació               | ón - CREAR |                               |  |
|----------------------------|----------------------------------------------------------------------------------------------------|---------------------------------|---------------------|-----------------------------------|------------|-------------------------------|--|
| Ejercicio:                 | 2022                                                                                                    | Institución:                    | 1 0                 | 0                                 |            |                               |  |
| Fecha<br>Registro:         | 19/04/2022<br>(dd/mm/yyyy)                                                                                                    | Fecha Solicitud<br>(dd/mm/yyyy) |                     | Fecha Revertido:<br>(dd/mm/yyyy)  |            | Fecha Errado:<br>(dd/mm/yyyy) |  |
| Estado                     | REGISTRADO                                                                                                    | No. ID                          |                     | No. Formulario:                   |            |                               |  |
| No. CUR:                   |                                                                                                    | No. CUR Revertido               |                     | Fecha Aprobación:<br>(dd/mm/yyyy) |            |                               |  |
| Tipo<br>Transacción:       | 63 - RECAUDACION                                                                                                    | N AÑOS ANTERIORES               |                     | (                                 | ~          |                               |  |
| Clase<br>Registro:         | RTFR                                                                                                    | FR - RECAUDACION DE TITUL       | LOS FISCALES 111.31 |                                   | ~          |                               |  |
| Tipo<br>Documento          | 4 4-0                                                                                                    | OPERACIONES BANCARIAS           |                     |                                   | ~          |                               |  |
| Documento<br>Respaldo      | 13 13 -                                                                                                    | TITULOS VALOR                   |                     |                                   | ~          |                               |  |
| No. Doc.                   |                                                                                                    |                                 |                     |                                   |            |                               |  |
| Identif.<br>RUC/CI:        |                                                                                                    |                                 |                     |                                   |            |                               |  |
| Monto:                     |                                                                                                    |                                 |                     |                                   |            |                               |  |
| Fuente:                    |                                                                                                    |                                 |                     |                                   |            |                               |  |
| Organismo:                 | < ELIJ                                                                                                    | JA UNA OPCION>                  |                     | ~                                 |            |                               |  |
| No. de<br>Prestamo:        | < Elija                                                                                                    | una Opción>                     |                     | ~                                 |            |                               |  |
| Despcripción:              |                                                                                                    |                                 |                     |                                   |            |                               |  |
| Auxiliar3                  | 0                                                                                                    |                                 |                     |                                   | ~          |                               |  |
| Cuenta<br>Monetaria<br>UOD | <elija opc<="" td="" una=""><td>10N? V No. Ref. Depósito</td><td></td><td>Fec. Real Ingreso</td><td></td><td></td><td></td></elija> | 10N? V No. Ref. Depósito        |                     | Fec. Real Ingreso                 |            |                               |  |
| Usuario<br>Creación:       |                                                                                                    | Usuario Solicitó:               |                     | Usuario Aprobación:               |            | Usuario<br>Reversión          |  |

Una vez que se han llenados los campos se debe crear y posteriormente aprobar el formulario.

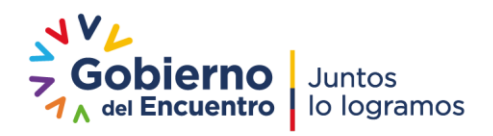

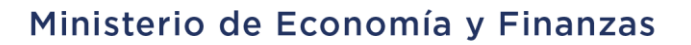

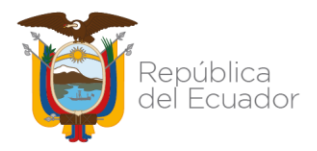

#### PARA EFECTIVIZAR DEPÓSITOS A PLAZO RECIBIDOS Y REGISTRADOS

3.- Para la recaudación de depósitos a plazos que se hayan efectivizado, la institución deberá utilizar la clase de registro RDPR (recaudación de depósitos a plazo en moneda de curso legal 111.51) en la siguiente ruta: Contabilidad / Registro de Operaciones No Presupuestarias / Recaudación y Pago CxC AA y Fondos de Terceros / Recaudación

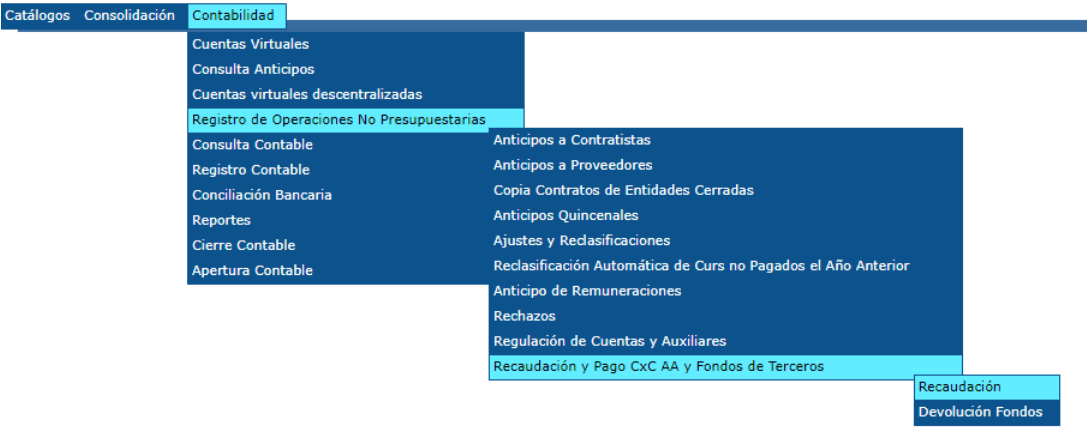

#### Tipo de Transacción: 63

| SIG<br>Cont                                                                | SIGEF - Catálogos<br>Contabilidad - Asientos Tipo de Operaciones - Asientos Tipo de Operaciones |                   |          |             |       |                   |                   |                |             |                                               |  |
|----------------------------------------------------------------------------|-------------------------------------------------------------------------------------------------|-------------------|----------|-------------|-------|-------------------|-------------------|----------------|-------------|-----------------------------------------------|--|
| Ej                                                                         |                                                                                                 |                   |          |             |       |                   |                   |                |             |                                               |  |
| Ins                                                                        | nstitución 999 - 0000 - 0000 - GOBIERNO CENTRAL,                                                |                   |          |             |       |                   |                   |                |             |                                               |  |
| Sel                                                                        | Ejercicio                                                                                       | Clase<br>Registro | Registro | Descripción | Mayor | Cuenta<br>Nivel 1 | Cuenta<br>Nivel 2 | Débito/Crédito | Restrictiva | Nombre Cuenta                                 |  |
| O 2022 RDPR 1 RECAUDACION DEPOSITOS A PAZO<br>MONEDA DE CURSO LEGAL 111.51 |                                                                                                 |                   |          |             | 111   | 02                | 01                | D              |             | Recursos Fiscales                             |  |
| 0                                                                          | O 2022 RDPR 1 RECAUDACION DEPOSITOS A PAZO<br>MONEDA DE CURSO LEGAL 111.51                      |                   |          |             |       | 51                | 00                | с              |             | Depósitos a Plazo en<br>Moneda de Curso Legal |  |

Una vez seleccionada la entidad, se deberá seleccionar el ícono "Crear Formulario". A continuación, se despliega la siguiente pantalla en la que se deberán llenar los campos según corresponda:

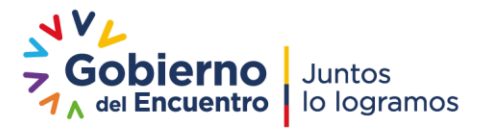

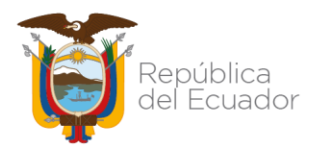

|                            |                                                                                                    | Forn                            | ularios: Despósito  | os de Intermediaci                | ión - CREAR |                               |  |
|----------------------------|----------------------------------------------------------------------------------------------------|---------------------------------|---------------------|-----------------------------------|-------------|-------------------------------|--|
| Ejercicio:                 | 2022                                                                                                    | Institución:                    | 1 0                 | 0                                 |             |                               |  |
| Fecha<br>Registro:         | 19/04/2022<br>(dd/mm/yyyy)                                                                                                    | Fecha Solicitud<br>(dd/mm/yyyy) |                     | Fecha Revertido:<br>(dd/mm/yyyy)  |             | Fecha Errado:<br>(dd/mm/yyyy) |  |
| Estado                     | REGISTRADO                                                                                                    | No. ID                          |                     | No. Formulario:                   |             |                               |  |
| No. CUR:                   |                                                                                                    | No. CUR Revertido               |                     | Fecha Aprobación:<br>(dd/mm/yyyy) |             |                               |  |
| Tipo<br>Transacción:       | 63 - RECAUDACION                                                                                                    | AÑOS ANTERIORES                 |                     |                                   | •           | ✓                             |  |
| Clase<br>Registro:         | RDPR                                                                                                    | PR - RECAUDACION DEPOSI         | TOS A PAZO EN MONED | A DE CURSO LEGAL 11               | 1.51 🗸      |                               |  |
| Tipo<br>Documento          | 4 4-0                                                                                                    | OPERACIONES BANCARIAS           |                     |                                   | ~           |                               |  |
| Documento<br>Respaldo      | 1 1-0                                                                                                    | DEPOSITO                        |                     |                                   | ~           |                               |  |
| No. Doc.                   |                                                                                                    |                                 |                     |                                   |             |                               |  |
| Identif.<br>RUC/CI:        |                                                                                                    |                                 |                     |                                   |             |                               |  |
| Monto:                     |                                                                                                    |                                 |                     |                                   |             |                               |  |
| Fuente:                    |                                                                                                    |                                 |                     |                                   |             |                               |  |
| Organismo:                 | < ELIJ                                                                                                    | A UNA OPCION><br>una Opción>    |                     | ~                                 |             |                               |  |
| No. de<br>Prestamo:        | < Elija                                                                                                    | una Opción>                     |                     | ~                                 |             |                               |  |
| Despcripción:              |                                                                                                    |                                 |                     |                                   |             |                               |  |
| Auxiliar3                  | 0                                                                                                    |                                 |                     |                                   |             | ~                             |  |
| Cuenta<br>Monetaria<br>UOD | <elija opci<="" th="" una=""><th>ION&gt; V No. Ref. Depósito</th><th></th><th>Fec. Real Ingreso</th><th></th><th></th><th></th></elija> | ION> V No. Ref. Depósito        |                     | Fec. Real Ingreso                 |             |                               |  |
| Usuario<br>Creación:       |                                                                                                    | Usuario Solicitó:               |                     | Usuario Aprobación:               |             | Usuario<br>Reversión          |  |

Luego de llenar los campos requeridos se debe crear y aprobar el formulario.

#### PARA DAR DE BAJA LAS NOTAS DE CRÉDITO QUE ESTÁN REGISTRADAS

1.- Para registrar la baja de las notas de crédito registradas, cuya utilización no fue registrada de forma oportuna, la entidad deberá incorporar la cuenta por pagar de años anteriores con la clase de registro **AJCP** (incorporación de cuentas por pagar de años anteriores 224.83.83):

| SI<br>Co | GEF - Catálogos<br>ntabilidad - Asientos Tipo de Operaciones - Asientos Tipo de Operaciones |                     |             |                                                                 |       |                   |                   |                          |             |                                                                        |
|----------|---------------------------------------------------------------------------------------------|---------------------|-------------|-----------------------------------------------------------------|-------|-------------------|-------------------|--------------------------|-------------|------------------------------------------------------------------------|
|          | Ejercicio                                                                                   | 2022                |             |                                                                 |       |                   |                   |                          |             |                                                                        |
| I        | nstitución                                                                                  | 999 - 0000          | - 0000 - GC | DBIERNO CENTRAL,                                                | Q     | 0                 |                   |                          |             |                                                                        |
| s        | el Ejercio                                                                                  | io Clase<br>Registr | o Registro  | Descripción                                                     | Mayor | Cuenta<br>Nivel 1 | Cuenta<br>Nivel 2 | Débito/Crédito           | Restrictiva | Nombre Cuenta                                                          |
| C        | 20                                                                                          | 22 AJCP             | 1           | INCORPORACIÓN CUENTAS POR<br>PAGAR AÑOS ANTERIORES<br>224.83.83 | 224   | 83                | 83                | с                        |             | Cuentas por Pagar de Años<br>Anteriores Reclasificadas y no<br>Pagadas |
| C        | 2022 AJCP 1 INCORPORACIÓN CUENTAS POR<br>PAGAR AÑOS ANTERIORES<br>224.83.83                 |                     | 639         | 55                                                              | 01    | D                 |                   | Actualización de Pasivos |             |                                                                        |
|          |                                                                                             |                     |             | ·                                                               |       |                   |                   |                          |             |                                                                        |

La clase de registro AJCP requiere habilitación, por lo cual la entidad deberá enviar un oficio de solicitud a la Subsecretaría de Contabilidad Gubernamental. El oficio debe contener: antecedentes, requerimiento contable específico con la documentación de soporte y datos del contacto de la entidad. Una vez que se encuentre habilitada, la entidad aplicará la clase de registro en la herramienta e-SIGEF en la siguiente ruta: Contabilidad / Registro Contable / Comprobante Contable UE

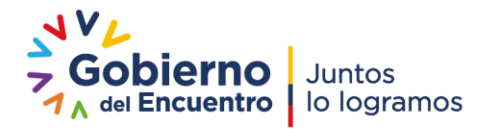

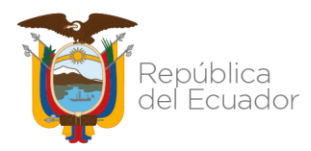

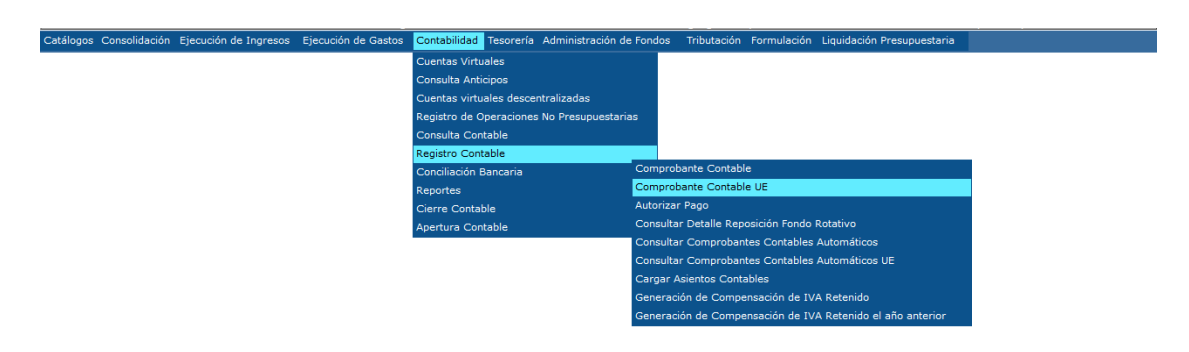

Una vez seleccionada la EOD, se deberá presionar el icono "Crear Documento" y se despliega la siguiente pantalla:

|                         |                                                                                                    |                        | Comprobante Conta           | ble - CREAR    |                      |                        |      |
|-------------------------|----------------------------------------------------------------------------------------------------|------------------------|-----------------------------|----------------|----------------------|------------------------|------|
| Ejercicio               | 2022                                                                                                    | Institución:           | 999 - 0000 - 0000 ASAMBLEA  | NACIONAL       |                      |                        |      |
| Clase Registro          | AJCP - INCORPORACI                                                                                                    | ÓN CUENTAS POR PAGAR A | ÑOS ANTERIORES 224.83.83    | ~              |                      | No. Original           |      |
| Tipo Documento Respaldo | 09 - REPORTES FINAN                                                                                                    | ICIEROS                |                             | ~              |                      |                        |      |
| No. Secuencia           | 04 - LIBRO MAYOR - A                                                                                                    | UXILIAR                |                             | <b>v</b>       |                      | No. Documento Respaldo |      |
| RUC                     |                                                                                                    |                        |                             |                |                      | Monto Contable         | 0.00 |
| Entidad Origen          | 0010000000                                                                                                    | [EO] 0010000000 - AS   | SAMBLEA NACIONAL            |                |                      |                        |      |
| Descripcion             |                                                                                                    |                        |                             |                |                      |                        | 11.  |
| [Fte] - [OrgE] - [Corr] | 0 -                                                                                                    | 0 - 0 Sigr             | nificado: Préstamo, Donació | n o Colocación |                      |                        |      |
| Cuenta Monetaria UO     | od <elda th="" u<=""><th>NA OPCION&gt; 🗸</th><th>No. Ref. Depósito</th><th></th><th>Fec. Real<br/>Ingreso</th><th></th><th></th></elda> | NA OPCION> 🗸           | No. Ref. Depósito           |                | Fec. Real<br>Ingreso |                        |      |
|                         |                                                                                                    |                        | Registro de operaciones s   | obre el CUR    |                      |                        |      |

#### 

Se deberán llenar los siguientes campos:

| Clase de Registro:       | AJCP – INCORPORACION CUENTAS POR PAGAR ANOS<br>ANTERIORES 224.83.83 |        |             |          |      |          |     |    |
|--------------------------|---------------------------------------------------------------------|--------|-------------|----------|------|----------|-----|----|
| Tipo Documento Respaldo: | Seleccione<br>despliegan.                                           | de     | acuerdo     | а        | las  | opciones | que | se |
| No. Secuencia:           | Seleccione<br>despliegan.                                           | de     | acuerdo     | а        | las  | opciones | que | se |
| RUC:                     | Ingrese el RL                                                       | JC in  | stituciona  | I.       |      |          |     |    |
| Entidad Origen:          | Ingrese la un                                                       | nidac  | l ejecutora | <b>.</b> |      |          |     |    |
| No. Documento Respaldo:  | Documento                                                           | que    | sustenta la | a tra    | ansa | cción.   |     |    |
| Monto Contable:          | Corresponde al valor total de la transacción.                       |        |             |          |      |          |     |    |
| Descripción:             | Ingrese el de                                                       | etalle | e que corre | espo     | onda |          |     |    |

A continuación, la entidad deberá seleccionar el icono **"Crear y Detallar".** Se llenarán los campos tanto al débito como al crédito de: mayor, subcuenta 1, subcuenta 2, auxiliar 1, auxiliar 2, auxiliar 3, verificando que la totalidad del asiento corresponda con el valor de la cabecera del CUR contable y se procede con la aprobación del documento.

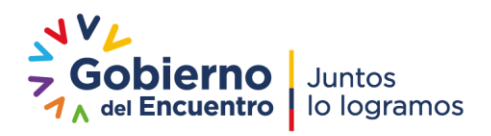

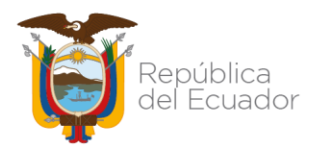

2.- Luego, la institución deberá aplicar la clase de registro **RTND** (reclasificación cuentas por pagar de años anteriores para neteo), a fin de reclasificar la cuenta 224.83.83 "Cuentas por Pagar de Años Anteriores Reclasificadas y no Pagadas", mediante la siguiente ruta: Contabilidad / Registro Contable / Comprobante Contable UE

|                                                          | rcicio 20  | 022               |          |                                                                                                  |                                                                                                    |                           |                                                                                |                                                                                                    |                                                                                       |             |                                                                       |
|----------------------------------------------------------|------------|-------------------|----------|--------------------------------------------------------------------------------------------------|----------------------------------------------------------------------------------------------------|---------------------------|--------------------------------------------------------------------------------|----------------------------------------------------------------------------------------------------|---------------------------------------------------------------------------------------|-------------|-----------------------------------------------------------------------|
| nsti                                                     | itución 99 | 99 - 0000 - 0     | 000 - GO | BIERNO CENTRAL                                                                                   | -1                                                                                                    |                           |                                                                                |                                                                                                    |                                                                                       |             |                                                                       |
| Sel                                                      | Ejercicio  | Clase<br>Registro | Registro | Desc                                                                                             | ripción                                                                                                    | Mayor                     | Cuenta<br>Nivel 1                                                              | Cuenta<br>Nivel 2                                                                                                  | Débito/Crédito                                                                        | Restrictiva | Nombre Cuenta                                                         |
| С                                                        | 2022       | RTND              | 1        | RECLASIFICACION<br>COBRAR DE AÑOS<br>NETEO                                                       | CUENTAS POR<br>ANTERIORES PARA                                                                                                    | 213                       | 83                                                                             | 83                                                                                                    | с                                                                                     |             | Cuentas por Pagar de Años<br>Anteriores Reclasificadas y n<br>Pagadas |
| 5                                                        | 2022       | RTND              | 1        | RECLASIFICACION<br>COBRAR DE AÑOS<br>NETEO                                                       | CUENTAS POR<br>ANTERIORES PARA                                                                                                    | 224                       | 83                                                                             | 83                                                                                                    | D                                                                                     |             | Cuentas por Pagar de Años<br>Anteriores Reclasificadas y r<br>Pagadas |
| Consulta Anticipos<br>Cuentas virtuales descentralizadas |            |                   |          |                                                                                                  |                                                                                                    |                           |                                                                                |                                                                                                    |                                                                                       |             |                                                                       |
| Cuer<br>Cons                                             |            |                   |          |                                                                                                  | Consulta Anticipos                                                                                                    |                           |                                                                                |                                                                                                    |                                                                                       |             |                                                                       |
|                                                          |            |                   |          | c                                                                                                | Cuentas virtuales descer                                                                                                    | ntralizadas               |                                                                                |                                                                                                    |                                                                                       |             |                                                                       |
|                                                          |            |                   |          | R                                                                                                | Cuentas virtuales descer<br>egistro de Operaciones                                                                                                    | ntralizadas<br>No Presupu | estarias                                                                       |                                                                                                    |                                                                                       |             |                                                                       |
|                                                          |            |                   |          | C<br>R<br>C                                                                                      | cuentas virtuales descer<br>egistro de Operaciones<br>consulta Contable                                                                                                | ntralizadas<br>No Presupu | estarias                                                                       |                                                                                                    |                                                                                       |             |                                                                       |
|                                                          |            |                   |          | C<br>R<br>C<br>R<br>C<br>C<br>C<br>C<br>C<br>C<br>C<br>C<br>C<br>C<br>C<br>C<br>C<br>C<br>C<br>C | cuentas virtuales descer<br>egistro de Operaciones<br>consulta Contable<br>egistro Contable<br>conciliación Bancaria                                                   | ntralizadas<br>No Presupu | estarias<br>Comprot                                                            | pante Contable                                                                                                    |                                                                                       |             |                                                                       |
|                                                          |            |                   |          | C<br>R<br>C<br>R<br>C<br>R<br>R<br>R<br>R<br>R                                                   | cuentas virtuales descer<br>egistro de Operaciones<br>ionsulta Contable<br>egistro Contable<br>ionciliación Bancaria<br>eportes                                        | ntralizadas<br>No Presupu | estarias<br>Comprot<br>Comprot                                                 | pante Contable                                                                                                    | UE                                                                                    |             |                                                                       |
|                                                          |            |                   |          | C<br>R<br>R<br>R<br>C<br>R                                                                       | cuentas virtuales descer<br>egistro de Operaciones<br>ionsulta Contable<br>egistro Contable<br>ionciliación Bancaria<br>eportes<br>iterre Contable                     | ntralizadas<br>No Presupu | estarias<br>Comprot<br>Comprot<br>Autorizai                                    | pante Contable<br>pante Contable<br>r Pago                                                                         | UE                                                                                    |             |                                                                       |
|                                                          |            |                   |          | C<br>R<br>C<br>R<br>C<br>R<br>C<br>R<br>C<br>R<br>C<br>R<br>C<br>R<br>C<br>R<br>C<br>R<br>C<br>R | uentas virtuales descer<br>egistro de Operaciones<br>consulta Contable<br>egistro Contable<br>concilicación Bancaria<br>eportes<br>cierre Contable<br>pertura Contable | ıtralizadas<br>No Presupu | estarias<br>Comprot<br>Comprot<br>Autorizar<br>Consulta                        | pante Contable<br>pante Contable<br>r Pago<br>r Detalle Repos                                                      | UE<br>ición Fondo Rotativo                                                            |             |                                                                       |
|                                                          |            |                   |          | C<br>R<br>C<br>R<br>C<br>R<br>C<br>R<br>R<br>C<br>R                                              | uentas virtuales descer<br>egistro de Operaciones<br>ionsulta Contable<br>egistro Contable<br>eportes<br>eportes<br>iierre Contable<br>pertura Contable                | ıtralizadas<br>No Presupu | estarias<br>Comprot<br>Comprot<br>Autorizai<br>Consulta<br>Consulta            | pante Contable<br>pante Contable<br>r Pago<br>r Detalle Repos<br>r Comprobante                                     | UE<br>ición Fondo Rotativo<br>s Contables Automático                                  | s           |                                                                       |
|                                                          |            |                   |          | C<br>R<br>C<br>R<br>C<br>R<br>C<br>R                                                             | uentas virtuales descer<br>egistro de Operaciones<br>consulta Contable<br>egistro Contable<br>onciliación Bancaria<br>eportes<br>ierre Contable<br>pertura Contable    | ıtralizadas<br>No Presupu | estarias<br>Comprot<br>Comprot<br>Autoriza<br>Consulta<br>Consulta<br>Consulta | pante Contable<br>pante Contable<br>r Pago<br>r Detalle Repos<br>r Comprobante<br>r Comprobante                    | UE<br>ición Fondo Rotativo<br>s Contables Automático<br>s Contables Automático        | s<br>s UE   |                                                                       |
|                                                          |            |                   |          | C<br>R<br>C<br>R<br>C<br>R<br>C<br>R<br>C<br>R                                                   | uentas virtuales descer<br>egistro de Operaciones<br>ionsulta Contable<br>goistro Contable<br>ionciliación Bancaria<br>eportes<br>ierre Contable<br>pertura Contable   | ıtralizadas<br>No Presupu | Comprot<br>Comprot<br>Autorizar<br>Consulta<br>Consulta<br>Cargar A            | pante Contable<br>pante Contable<br>r Pago<br>r Detalle Repos<br>r Comprobante<br>r Comprobante<br>usientos Contab | UE<br>ición Fondo Rotativo<br>s Contables Automático<br>s Contables Automático<br>les | s<br>s UE   |                                                                       |

Una vez seleccionada la EOD, la entidad deberá presionar el icono "Crear Formulario" y se despliega la siguiente pantalla:

| Comprobante Contable - CREAR                 |                                                                     |                                                                                                    |              |          |                    |                   |             |                |  |      |
|----------------------------------------------|---------------------------------------------------------------------|----------------------------------------------------------------------------------------------------|--------------|----------|--------------------|-------------------|-------------|----------------|--|------|
| Ejercicio                                    |                                                                     | 2022                                                                                                    | Institución: | 999 - 00 | 000 - 0000 ASAMI   | BLEA NACIONAL     |             |                |  |      |
| Clase Registro                               | RTND - RECLASIFICACION CUENTAS POR COBRAR DE AÑOS ANTERIORES PARA V |                                                                                                    |              |          |                    |                   |             |                |  |      |
| Tipo Documento<br>Respaldo                   | to 09 - REPORTES FINANCIEROS                                        |                                                                                                    |              |          |                    |                   |             |                |  |      |
| No. Secuencia                                | 04 - LIBRO MAYOR - AUXILIAR V                                       |                                                                                                    |              |          |                    |                   |             |                |  |      |
| RUC                                          |                                                                     |                                                                                                    |              |          |                    |                   |             | Monto Contable |  | 0.00 |
| Entidad Origen                               |                                                                     | 0010000000                                                                                                    | [EO] 0010000 | 0000 - A | ASAMBLEA NACIO     | ONAL              |             |                |  |      |
| Descripcion                                  |                                                                     |                                                                                                    |              |          |                    |                   |             |                |  |      |
| [ <u>Fte]</u> - [ <u>OrgF</u> ] - [ <u>C</u> | lorr]                                                               | 0 -                                                                                                    | 0 -          | 0        | Significado: Prést | amo, Donación o C | Colocaci    | ón             |  |      |
| Cuenta Monetari                              | ia UOD                                                              | <elija td="" una<=""><td>OPCION&gt;</td><td>~</td><td>No. Ref. Depósito</td><td></td><td>Fec.<br/>Ing</td><td>Real<br/>reso</td><td></td><td></td></elija> | OPCION>      | ~        | No. Ref. Depósito  |                   | Fec.<br>Ing | Real<br>reso   |  |      |
| Registro de operaciones sobre el CUR         |                                                                     |                                                                                                    |              |          |                    |                   |             |                |  |      |

Después de llenados los campos, se debe crear y aprobar el formulario.

3.- Para registrar el cierre de las notas de crédito, títulos y depósitos a plazo, la entidad debe aplicar la clase de registro NTND (neteo de títulos 111.31; notas de crédito 111.33; depósitos a plazo 111.51).

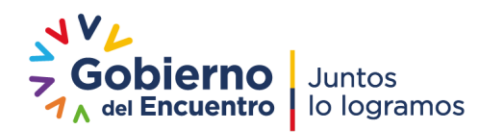

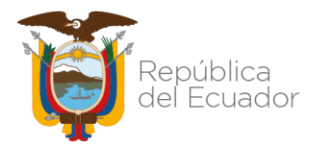

| SIC<br>Con | SIGEF - Catálogos<br>Contabilidad - Asientos Tipo de Operaciones - Asientos Tipo de Operaciones |                      |           |                                                                                   |       |                   |                   |                |             |                                                                        |
|------------|-------------------------------------------------------------------------------------------------|----------------------|-----------|-----------------------------------------------------------------------------------|-------|-------------------|-------------------|----------------|-------------|------------------------------------------------------------------------|
| E)<br>Ins  | jercicio 20<br>stitución 99                                                                     | 022<br>99 - 0000 - 0 | 1000 - GC | BIERNO CENTRAL,                                                                   | 6     | 0                 |                   |                |             |                                                                        |
| Se         | Ejercicio                                                                                       | Clase<br>Registro    | Registro  | Descripción                                                                       | Mayor | Cuenta<br>Nivel 1 | Cuenta<br>Nivel 2 | Débito/Crédito | Restrictiva | Nombre Cuenta                                                          |
| 0          | 2022                                                                                            | NTND                 | 6         | NETEO DE TITUTLOS 111.31; NOTAS<br>DE CREDITO 111.33; DEPOSITOS A<br>PLAZO 111.51 | 111   | 31                | 00                | с              |             | Títulos Fiscales por Entregar                                          |
| 0          | 2022                                                                                            | NTND                 | 6         | NETEO DE TITUTLOS 111.31; NOTAS<br>DE CREDITO 111.33; DEPOSITOS A<br>PLAZO 111.51 | 111   | 33                | 00                | с              |             | Notas de Crédito por<br>Efectivizar                                    |
| 0          | 2022                                                                                            | NTND                 | 6         | NETEO DE TITUTLOS 111.31; NOTAS<br>DE CREDITO 111.33; DEPOSITOS A<br>PLAZO 111.51 | 111   | 51                | 00                | с              |             | Depósitos a Plazo en Moneda<br>de Curso Legal                          |
| 0          | 2022                                                                                            | NTND                 | 6         | NETEO DE TITUTLOS 111.31; NOTAS<br>DE CREDITO 111.33; DEPOSITOS A<br>PLAZO 111.51 | 112   | 33                | 00                | с              |             | Notas de Crédito                                                       |
| 0          | 2022                                                                                            | NTND                 | 1         | NETEO DE TITUTLOS 111.31; NOTAS<br>DE CREDITO 111.33; DEPOSITOS A<br>PLAZO 111.51 | 213   | 83                | 83                | D              |             | Cuentas por Pagar de Años<br>Anteriores Reclasificadas y no<br>Pagadas |
|            |                                                                                                 |                      |           |                                                                                   |       |                   |                   |                |             |                                                                        |

La institución aplicará esta clase de registro en la herramienta e-SIGEF mediante la siguiente ruta: Contabilidad / Registro Contable / Comprobante Contable UE.

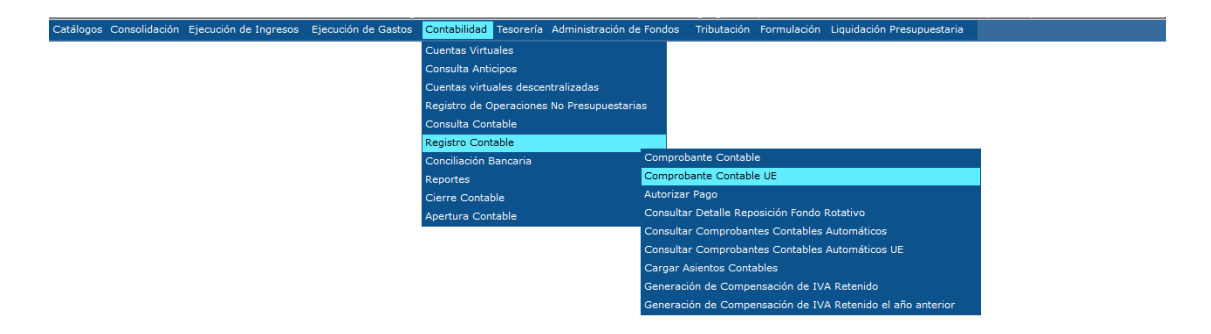

Una vez seleccionada la EOD, se deberá presionar el icono "Crear Documento" y se despliega la siguiente pantalla:

| Comprobante Contable - CREAR                                                                |                                                                  |   |                           |  |  |  |                     |  |      |
|---------------------------------------------------------------------------------------------|------------------------------------------------------------------|---|---------------------------|--|--|--|---------------------|--|------|
| Ejercicio                                                                                   | 2022                                                             |   |                           |  |  |  |                     |  |      |
| Clase Registro NTND - NETEO DE TITUTLOS 111.31; NOTAS DE CREDITO 111.33; DEPOSITOS A PL     |                                                                  |   |                           |  |  |  | <u>No. Original</u> |  |      |
| Tipo Documento<br>Respaldo                                                                  | Tipo Documento<br>Respaldo 09 - REPORTES FINANCIEROS             |   |                           |  |  |  |                     |  |      |
| No. Secuencia                                                                               | 04 - LIBRO MAYOR                                                 | ~ | No. Documento<br>Respaldo |  |  |  |                     |  |      |
| RUC                                                                                         | RUC                                                              |   |                           |  |  |  |                     |  | 0.00 |
| Entidad Origen                                                                              | Entidad Origen 00100000000 [ EO ] 0010000000 - ASAMBLEA NACIONAL |   |                           |  |  |  |                     |  |      |
| Descripcion                                                                                 |                                                                  |   |                           |  |  |  |                     |  |      |
| [Fte] - [OrgF] - [Corr] 0 - 0 - 0 Significado: Préstamo, Donación o Colocación              |                                                                  |   |                           |  |  |  |                     |  |      |
| Cuenta Monetaria UOD <elija opcion="" una=""> V No. Ref. Depósito Fec. Real Ingreso</elija> |                                                                  |   |                           |  |  |  |                     |  |      |
|                                                                                             | Registro de operaciones sobre el CUR                             |   |                           |  |  |  |                     |  |      |

Se deberán llenar los siguientes campos:

Clase de Registro:

NTND – NETEO DE TÍTULOS 111.31; NOTAS DE CRÉDITO 111.33; DEPÓSITOS A PLAZO 111.51

Tipo Documento Respaldo:

lo: Seleccione de acuerdo a las opciones que se

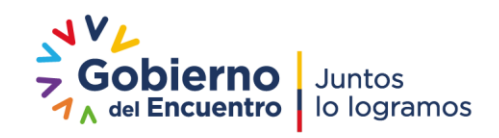

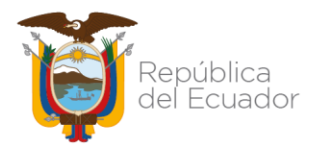

despliegan.

| No. Secuencia:          | Seleccione de acuerdo a las opciones que se despliegan. |
|-------------------------|---------------------------------------------------------|
| RUC:                    | Ingrese el RUC institucional.                           |
| Entidad Origen:         | Ingrese la unidad ejecutora.                            |
| No. Documento Respaldo: | Documento que sustenta la transacción.                  |
| Monto Contable:         | Corresponde al valor total de la transacción.           |
| Descripción:            | Ingrese el detalle que corresponda.                     |

Posteriormente, la entidad deberá seleccionar el icono "Crear y Detallar". Se llenarán los campos tanto al débito como al crédito de: mayor, subcuenta 1, subcuenta 2, auxiliar 1, auxiliar 2, auxiliar 3, verificando que la totalidad del asiento corresponda con el valor de la cabecera del CUR contable y se procede con la aprobación del documento.

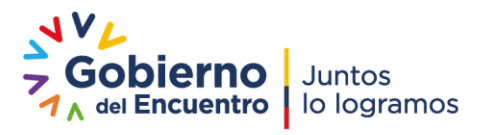